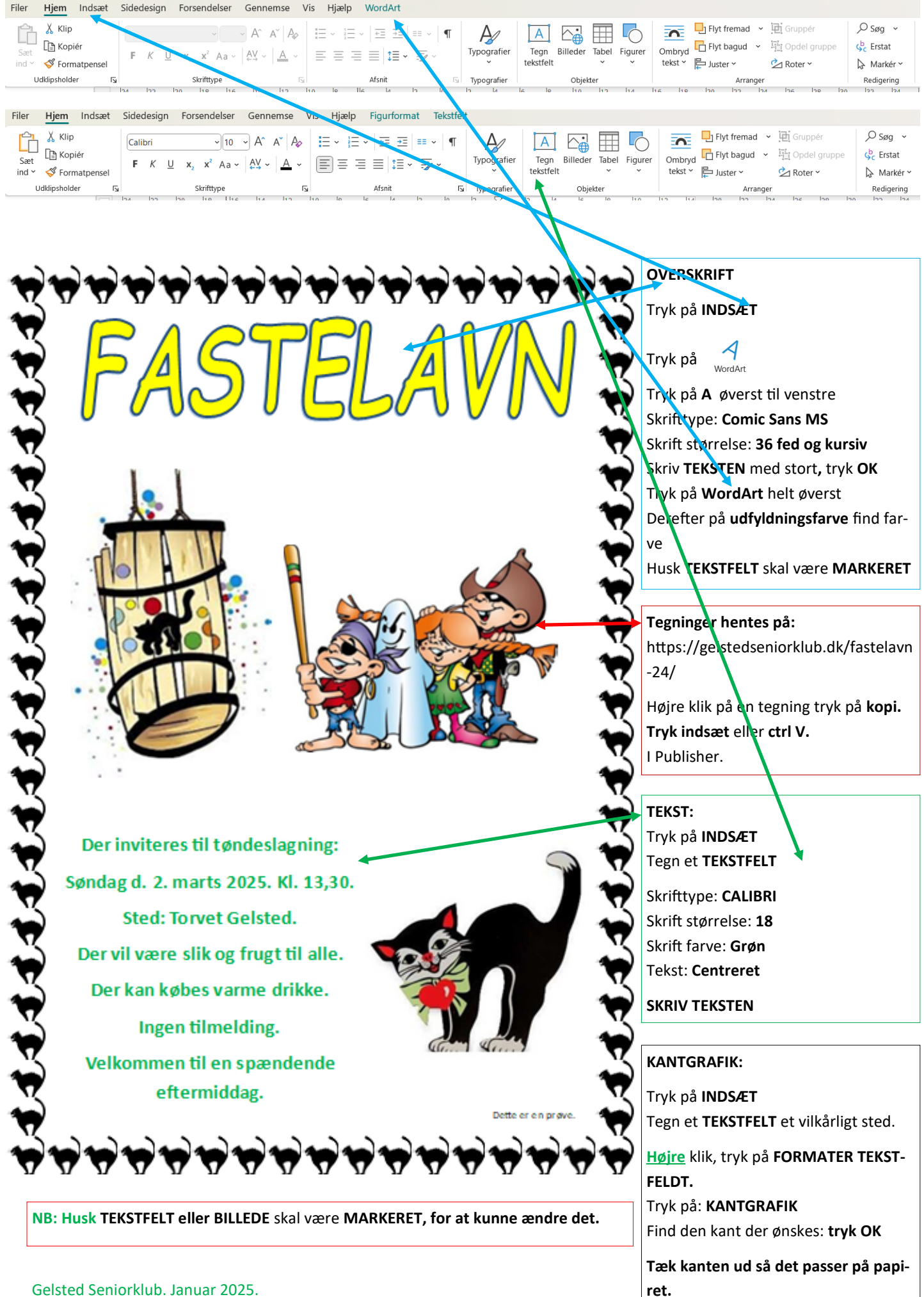

Gelsted Seniorklub. Januar 2025.